## Travail à faire

- Ouvrez la société Knit-Wave.
  Activez la gestion des droits d'accès.
  Activez la fiche de Louane Tramblet et paramétrez le mot de passe suivant : louane@tramblet2023!.

## Autocorrection

| Modifier le mot de passe                    | ×                      |
|---------------------------------------------|------------------------|
| Identifiant<br>Louane-tramblet@knitwave.com | Nouveau mot de passe : |
|                                             |                        |
|                                             |                        |
| MODIFIER LE MOT DE PASSE ANNULER            |                        |